## BANDEJA DE COMPRAS Y CONTRATACIONES

Módulo OCD - Enviar a Autorizar el Gasto

🕖 La ruta de acceso es: CIDI - Bandeja de Compras y Contrataciones.

Se pueden enviar a autorizar las Órdenes de Compra Directas (OCD) en estado Generada.

Una vez autorizada la OCD:

( 🗸 )

- Quedará en SI el estado de Autorización del Gasto en el módulo Orden de Compra Directa.
- Al ingresar un comprobante relacionado, la autorización del gasto pasará automáticamente a SI en el módulo de Comprobantes.

Ingresá a "Orden de Compra Directa" haciendo click en la opción del menú desplegable.
Buscá la OCD que quieras enviar a autorizar, podés hacer uso de los filtros de búsqueda disponibles.

|            | ≅                 | ( | Orden de C         | Compra Di    | recta       |                |                                   |                  | DOM Domenell<br>Maria Gimen | a OFICINA<br>a MINISTRO FINANZAS |
|------------|-------------------|---|--------------------|--------------|-------------|----------------|-----------------------------------|------------------|-----------------------------|----------------------------------|
| n Requer   | rimientos         |   |                    |              |             |                |                                   |                  |                             |                                  |
| 📜 Carrito  | de compras        |   | FILTRAR POR        | i≣ № 0. C.   | ✓ ESTADOS   | PROVEEDOR      | 😫 DETALLE ITEM 🛛 🛃 AUT. DEL G/    | STO 🏨 ÁREA/(     | DFICINA Feel                | na Orden de Compra 📾             |
| \$ Cotizad | dor               |   |                    |              |             |                |                                   |                  |                             |                                  |
| Bie        | enes/Servicios    |   | <b>EXPORTAR</b>    |              |             |                |                                   |                  |                             |                                  |
| Ob         | ras Públicas      |   | Orden de           | Fecha Inicio | Estado O.C. | Proveedor      | Autorizante                       | Autorización del | Importe                     |                                  |
| Reserv     | a de Crédito      |   | Compra             |              |             |                |                                   | Gasto            |                             |                                  |
| Órdene     | es de Compra      |   | <u>0000-000091</u> | 27/03/2024   | GENERADA    | 360 MKT S.R.L. | DOMENELLA, MARIA GIMENA           | Ν                | \$ 6.250,0000               | ● ∕ > ⊘ ₿,                       |
| Orden o    | de Compra Directa |   | 0000-000092        | 27/03/2024   | GENERADA    | 360 MKT S.R.L. | VILLARREAL BARROSO BARROSO MARIN. | s                | \$ 3.500.0000               | $\mathbf{O} > \mathbf{O}$        |
| Compr      | obantes           |   |                    |              |             |                | HELMILLAL DAILOOD DAILOOD, MAILIN |                  |                             |                                  |
| Expedi     | ente Digital      |   | 0000-000110        | 04/04/2024   | NOTIFICADA  | 360 MKT S.R.L. | DOMENELLA, MARIA GIMENA           | Ν                | \$ 6.250,0000               | • \$ 0                           |
| Notific    | aciones           |   |                    |              |             |                |                                   |                  |                             | -                                |

A la derecha de la pantalla encontrarás las acciones disponibles para cada Orden de Compra. Hacé click en el botón "**Enviar a Autorizar el Gasto**" **b** 

| ≡             | Orden d              | le Compra    | Directa     |                |                                  |                           | LA Losada<br>Alicia | OFICINA<br>MINISTRO FINANZAS |
|---------------|----------------------|--------------|-------------|----------------|----------------------------------|---------------------------|---------------------|------------------------------|
| <b>↑</b><br>Έ | FILTRAR POR          | i≡ № 0. C.   | ≁ ESTADOS   | PROVEEDOR      | 🖹 DETALLE ITEM 🛛 🖬 AUT. DEL GAST | O 🦺 ÁREA/OFI              | CINA Fecha C        | Irden de Compra 📾            |
| s<br>Ø        | EXPORTAR             |              |             |                |                                  |                           |                     |                              |
|               | Orden de<br>Compra ↑ | Fecha Inicio | Estado O.C. | Proveedor      | Autorizante                      | Autorización del<br>Gasto | Importe             |                              |
| ല<br>Ĉ        | 0000-000091          | 27/03/2024   | GENERADA    | 360 MKT S.R.L. | DOMENELLA, MARIA GIMENA          | Ν                         | \$ 6.250,0000       |                              |
| •             | <u>0000-000092</u>   | 27/03/2024   | GENERADA    | 360 MKT S.R.L  |                                  | A S                       | \$ 3.500,0000       | ⊙ > ⊘ ₽k                     |

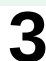

2

Completá el campo Observaciones y hacé click en "Autorizar":

|     | Estás por enviar pa                           | ara autorizar de gasto                         | nt       |
|-----|-----------------------------------------------|------------------------------------------------|----------|
|     | Observaciones *                               | CANCELAR                                       | AF<br>IA |
| SAF | Secretaría de<br>ADMINISTRACIÓN<br>FINANCIERA | Ministerio de<br>ECONOMÍA Y<br>GESTIÓN PÚBLICA |          |

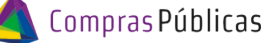

### BANDEJA DE COMPRAS Y CONTRATACIONES

Módulo OCD - Enviar a Autorizar el Gasto

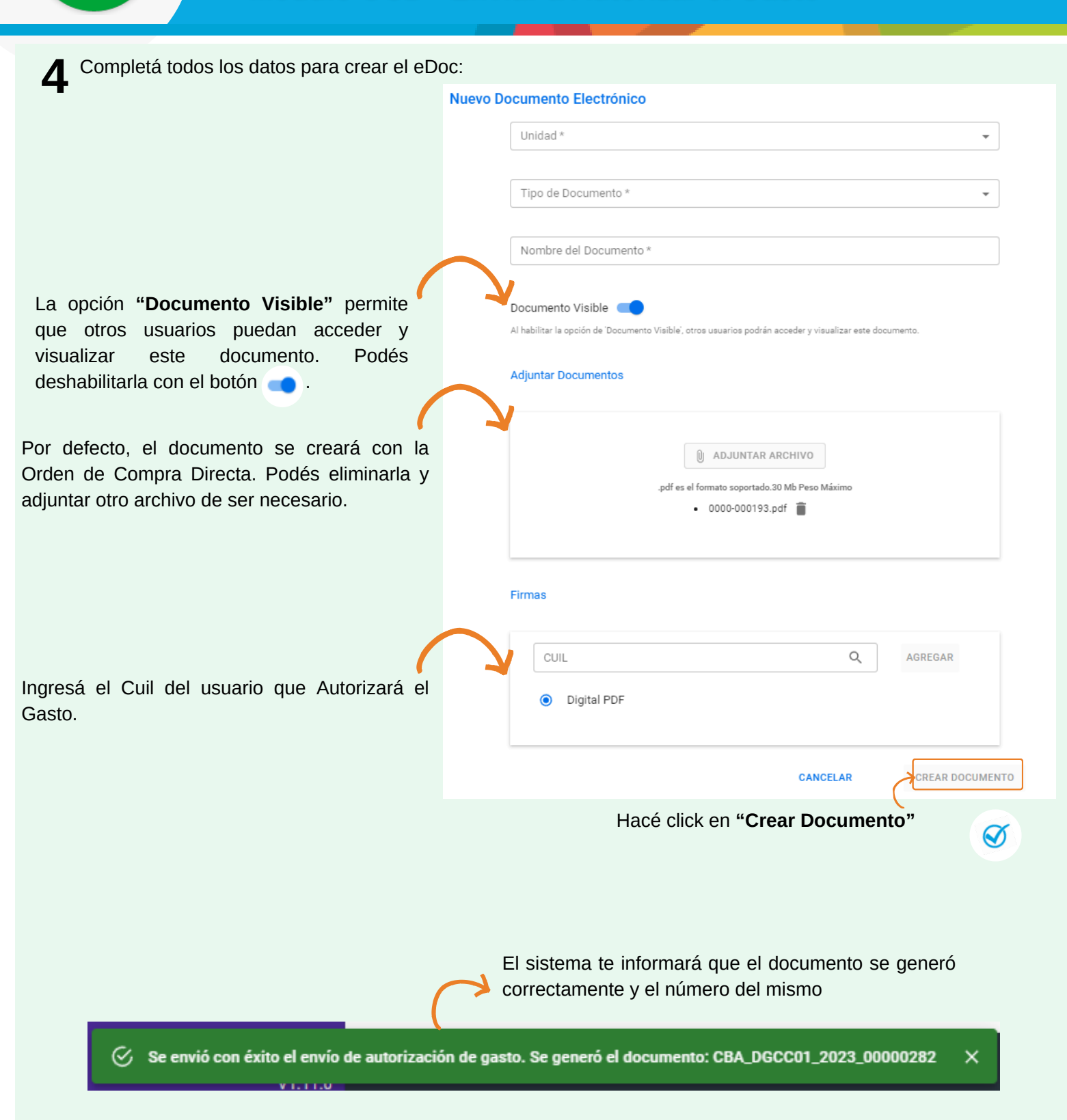

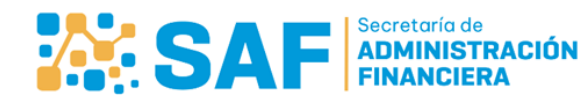

Ministerio de ECONOMÍA Y GESTIÓN PÚBLICA

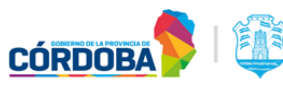

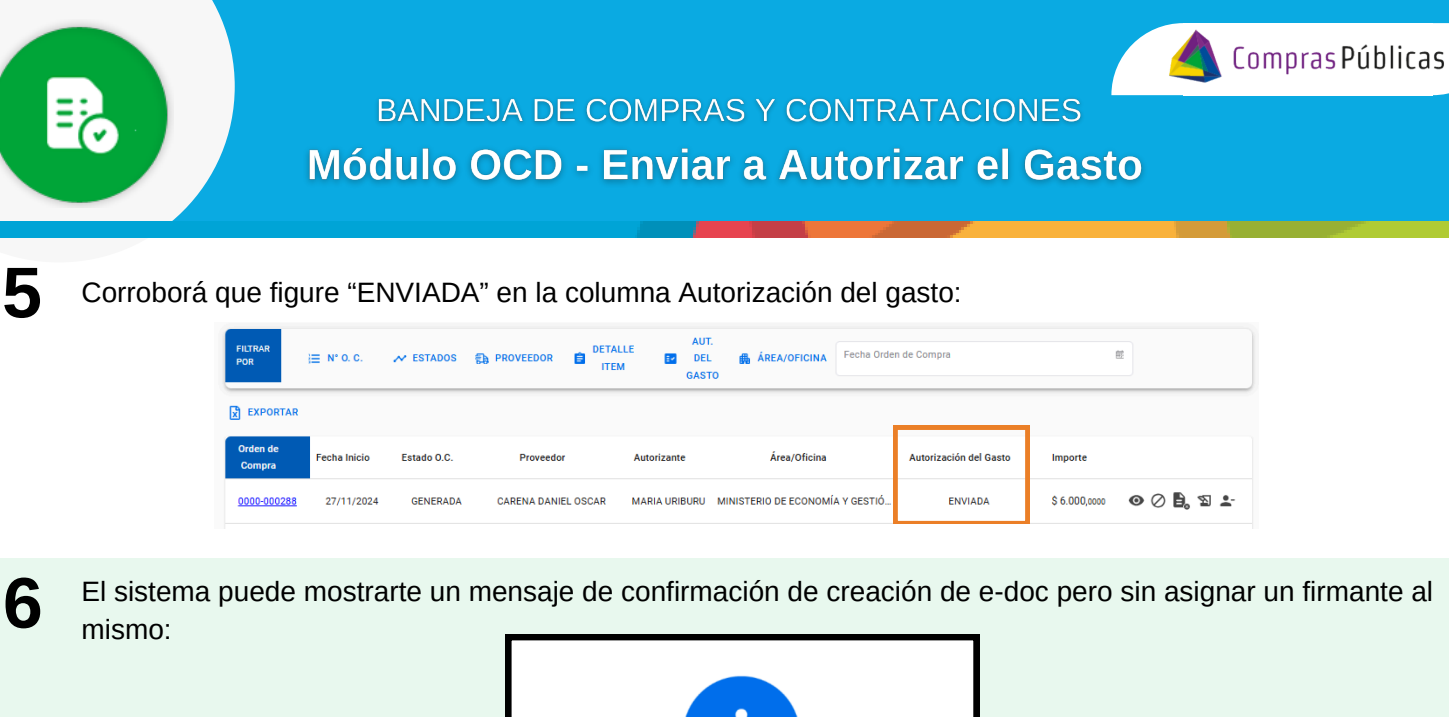

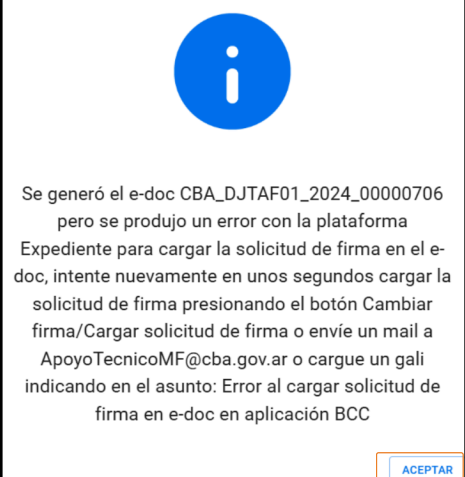

Hacé click en el botón "**Aceptar**" y la Orden de Compra Directa se visualizará en la columna Autorización del Gasto con el estado "Firmante no asignado". Asigná un firmante desde "Cambiar Firma" \_\_\_\_.

| Orden de           | Compra Dire         | ecta                |                      | <u>w</u>                         |                                          | Oficina<br>MINISTERIO DE El | CONOMÍA Y GESTIÓN PUBLICA |                              |
|--------------------|---------------------|---------------------|----------------------|----------------------------------|------------------------------------------|-----------------------------|---------------------------|------------------------------|
| FILTRAR<br>POR     | j≣ № 0. C. 🛹 1      | ESTADOS 👸 PROVEEDOR | DETALLE<br>ITEM      | AUT.<br>DEL 🏨 ÁREA/OFIC<br>GASTO | Fecha Orden de Compra                    | 截                           |                           |                              |
| EXPORTAR           |                     |                     |                      |                                  |                                          |                             | Firmante n                | o asignado 🗭 LIMPIAR FILTROS |
| Orden de<br>Compra | Fecha Inicio        | Estado O.C.         | Proveedor            | Autorizante                      | Área/Oficina                             | Autorización del Gasto      | Importe                   |                              |
| 0000-00028         | <u>7</u> 27/11/2024 | GENERADA            | ARENA DANIEL EDUARDO | MARIA URIBURU                    | MINISTERIO DE ECONOMÍA Y GESTIÓN PUBLICA | FIRMANTE NO ASIGNADO        | \$ 500,0000               | ● > ⊘ B. 🕹                   |
| 0000-000293        | 2 27/11/2024        | GENERADA            | ARENA DANIEL EDUARDO | MARIA URIBURU                    | MINISTERIO DE ECONOMÍA Y GESTIÓN PUBLICA | FIRMANTE NO ASIGNADO        | \$ 320,0000               | O ► Ø ►                      |

Si necesitás anular o cancelar el envío a autorización, hacé click en: 🚉

| FILTRAR POR        | i≡ № 0. C. 🛅 FECHA | ≁ ESTADOS   | PROVEEDOR                                     |                                                |                           |                    |                    |
|--------------------|--------------------|-------------|-----------------------------------------------|------------------------------------------------|---------------------------|--------------------|--------------------|
| EXPORTAR           |                    |             |                                               |                                                |                           |                    |                    |
| Orden de Compra    | Fecha Inicio       | Estado O.C. | Proveedor                                     | Autorizante                                    | Autorización<br>del Gasto | Importe            |                    |
| <u>0000-000193</u> | 28/09/2023         | GENERADA    | PRUEBA                                        | DOMENELLA, MARIA GIMENA                        | ENVIADA                   | \$ 13.500.000,0000 | • • •              |
|                    |                    |             |                                               |                                                | Es                        | sta acción         | desasocia el e-doo |
|                    |                    | SAF         | Secretaría de<br>ADMINISTRACIÓN<br>FINANCIERA | Ministerio de<br>ECONOMÍA Y<br>GESTIÓN PÚBLICA | ÓRDOBA                    |                    | 3/5                |

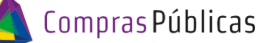

BANDEJA DE COMPRAS Y CONTRATACIONES

Módulo OCD - Enviar a Autorizar el Gasto

El sistema te pedirá que confirmes la anulación del envío a autorizar el gasto.

Hacé click en "**Anular envío**" y el sistema te mostrará un mensaje de confirmación.

 $\bigotimes$  Se anuló con éxito el envío de autorización de gasto. X

=

Estás por anular el envío de autorización de gasto

Por último corroborá que figure "NO" en la columna Autorización del gasto.

| FILTRAR POR     | i⊟ N° O. C. 🗖 FECHA | ≁ ESTADOS   | PROVEEDOR |                         |                           |                              |
|-----------------|---------------------|-------------|-----------|-------------------------|---------------------------|------------------------------|
| EXPORTAR        |                     |             |           |                         |                           |                              |
| Orden de Compra | Fecha Inicio        | Estado O.C. | Proveedor | Autorizante             | Autorización<br>del Gasto | Importe                      |
| 0000-000193     | 28/09/2023          | GENERADA    | PRUEBA    | DOMENELLA, MARIA GIMENA | NO                        | \$ 13.500.000,0000 O 🖍 > 🖉 🖡 |

8

Cuando el funcionario haya autorizado el gasto, verás "SI" en la columna Autorización del Gasto.

| FILTRAR POR     | )≣ N° O. C. 🛅 FECHA | ≁ ESTADOS   | PROVEEDOR |                         |                           |                    |                     |
|-----------------|---------------------|-------------|-----------|-------------------------|---------------------------|--------------------|---------------------|
| EXPORTAR        |                     |             |           |                         |                           |                    |                     |
| Orden de Compra | Fecha Inicio        | Estado O.C. | Proveedor | Autorizante             | Autorización<br>del Gasto | Importe            |                     |
| 0000-000193     | 28/09/2023          | GENERADA    | PRUEBA    | DOMENELLA, MARIA GIMENA | SI                        | \$ 13.500.000,0000 | $\odot$ > $\oslash$ |
|                 |                     |             |           |                         |                           |                    |                     |

Recordá que podés chequear si se firmó la OCD utilizando el ícono "Validar Firmas" 🛐 .

Si la Orden de Compra ya está autorizada, podés Reversar la Autorización del Gasto haciendo click en 🖺

| FILTRAR POR        | i≣ № 0. C. 📋 FECH | HA 🛹 ESTADOS | D PROVEEDOR          |                           |                           |                   |                                    |
|--------------------|-------------------|--------------|----------------------|---------------------------|---------------------------|-------------------|------------------------------------|
| EXPORTAR           |                   |              |                      |                           |                           |                   |                                    |
| Orden de Compra    | Fecha Inicio      | Estado O.C.  | Proveedor            | Autorizante               | Autorización<br>del Gasto | Importe           |                                    |
| <u>0000-000190</u> | 28/09/2023        | NOTIFICADA   | MOYANO EDUARDO AREIL | GALVAN, EDGARD ALVARO     | SI                        | \$ 100,0000       | ⊙ > ⊘ <b>₽</b>                     |
|                    |                   |              |                      | Podés realiz<br>la OCD NO | zar esta<br>esté as       | acción<br>ciada a | siempre y cuando<br>un comprobante |

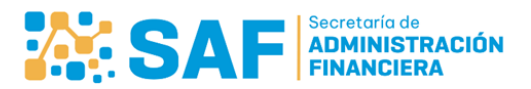

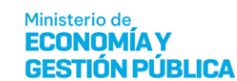

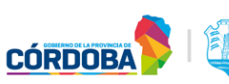

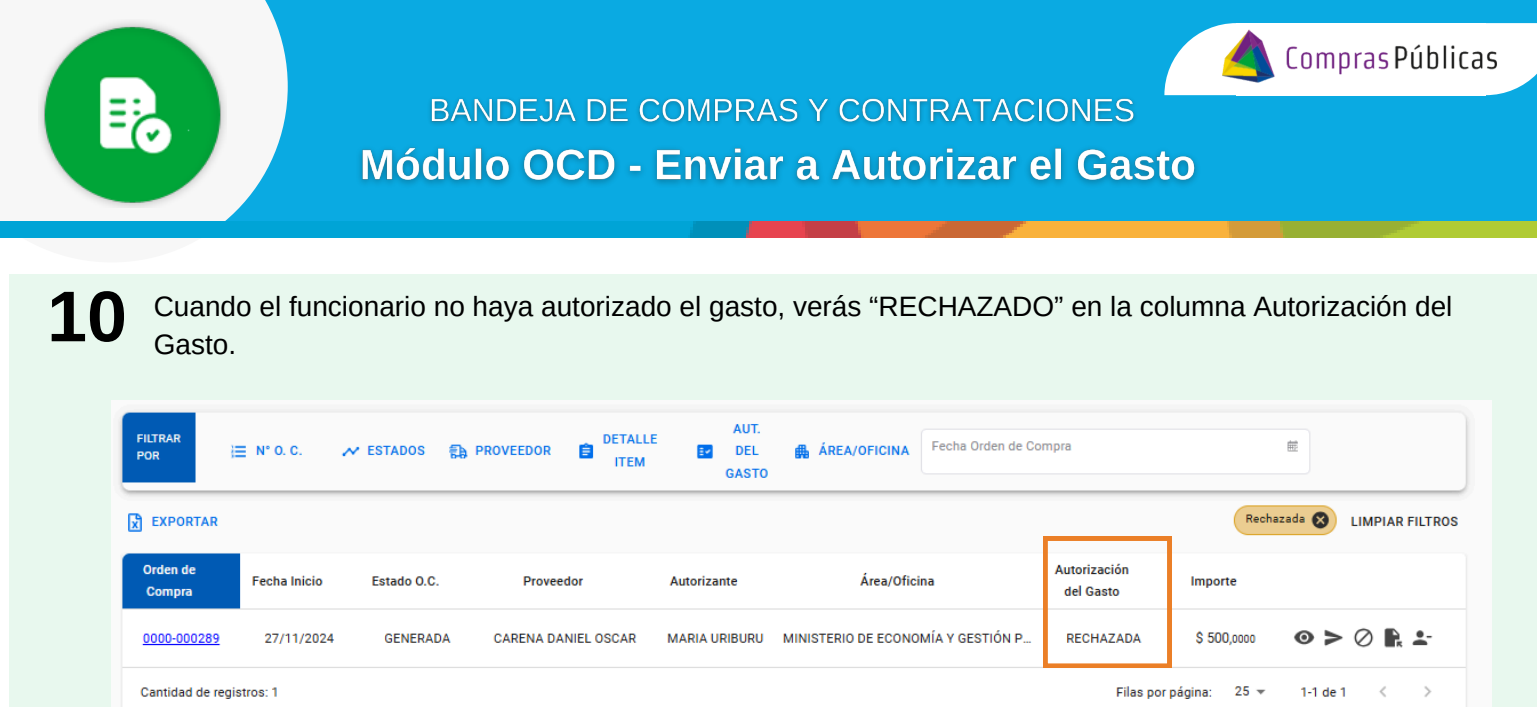

Recordá que podés designar a otro firmante que autorice el gasto.

# Aclaración

Si necesitás asignar, reasignar o cambiar el funcionario al que le enviaste la OCD para autorizar el gasto, hacé click en "Cambiar Firma" \_\_\_\_ y completá los datos del nuevo firmante.

| =      | Orden de           | Compra Di    | irecta      |                      |                             | VM                                   | oficin<br>MIN          | ISTERIO DE ECONO | MÍA Y GESTIÓN PUBLICA  |
|--------|--------------------|--------------|-------------|----------------------|-----------------------------|--------------------------------------|------------------------|------------------|------------------------|
| n<br>E | FILTRAR<br>POR     | N° 0. C. 💉 1 | estados     | EEDOR 🖨 ITEM 🖪       | AUT.<br>DEL 🏨 ÁREA<br>GASTO | /OFICINA Fecha Orden de Compra       | ŝ                      |                  |                        |
| 3      | EXPORTAR           |              |             |                      |                             |                                      |                        |                  |                        |
|        | Orden de<br>Compra | Fecha Inicio | Estado O.C. | Proveedor            | Autorizante                 | Área/Oficina                         | Autorización del Gasto | Importe          |                        |
| ല<br>Ռ | 0000-000288        | 27/11/2024   | GENERADA    | CARENA DANIEL OSCAR  | MARIA URIBURU               | MINISTERIO DE ECONOMÍA Y GESTIÓN PUB | NO                     | \$ 6.000,0000    | ◎ ⁄ > ⊘ ₿,             |
| •      | 0000-000292        | 27/11/2024   | GENERADA    | ARENA DANIEL EDUARDO | MARIA URIBURU               | MINISTERIO DE ECONOMÍA Y GESTIÓN PUB | FIRMANTE NO ASIGNADO   | \$ 320,0000      | ๏ > ⊘ ₿ <mark>.</mark> |

### CAMBIAR/ REASIGNAR autorizante del gasto:

Ingresá el CUIL del nuevo autorizante y realizá la búsqueda del mismo. Hacé click en el botón **AGREGAR** y el sistema habilitará el botón **ACTUALIZAR.** Hacé click en el mismo para grabar el nuevo autorizante.

### FIRMANTE NO ASIGNADO para autorizar el gasto:

Ingresá el CUIL del autorizante y realizá la búsqueda del mismo. Hacé click en el botón **AGREGAR**, el sistema habilitará el botón **ACTUALIZAR** y hacé click en el mismo para grabar el autorizante. Cambiar autorizante: Firmante actual: • Agente Autorizante de Gasto: 2333233750 - Ramirez, Carolina Nuevo firmante: Cull © Digital PDF • 23299652024 - Manzuelli, Alicia Digital PDF • 23299652024 - Manzuelli, Alicia Digital PDF • CANCELAR ACTUALIZAR

| Cambiar autorizante:                                        |                                                                                                    |                     |  |  |  |  |  |  |  |
|-------------------------------------------------------------|----------------------------------------------------------------------------------------------------|---------------------|--|--|--|--|--|--|--|
| Tener en cuenta que si seleccionó que el autorizante tambie | ner en cuenta que si seleccionó que el autorizante también recibe, al momento de cambiarlo también se cambiará la recepción al nuevo autorizante de gasto. |                     |  |  |  |  |  |  |  |
| No hay un firmante asignado.                                |                                                                                                    |                     |  |  |  |  |  |  |  |
| Nuevo firmante:<br>CUIL                                     | 1<br>Q AGREGAR                                                                                                    |                     |  |  |  |  |  |  |  |
| Digital PDF                                                 |                                                                                                    | 2                   |  |  |  |  |  |  |  |
|                                                             |                                                                                                    | CANCELAR ACTUALIZAR |  |  |  |  |  |  |  |

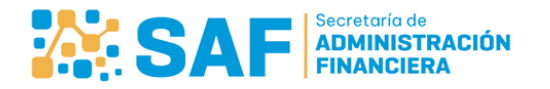

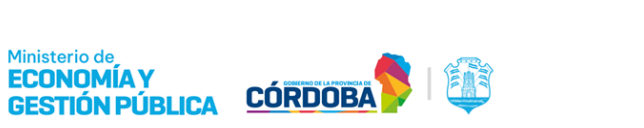